## システムコンテナの確認方法

最初に、F70/F71をお使いの場合はV01.05以降に、F220/F221をお使いの場合はV01.07以降に、それぞれファームウェアをバージョンアップしてください。

以下の方法により、お使いの装置のシステムコンテナが旧OS/Alpine Linuxのどちらかご確認いただけます。旧OSの場合は手順1で削除されます。

| 手順 | 確認内容                                                                                                    | 画面表示例                                                                                                    |                                  |                             |                |      |      |  |
|----|----------------------------------------------------------------------------------------------------|----------------------------------------------------------------------------------------------------|----------------------------------|-----------------------------|----------------|------|------|--|
| 1  | container enableを設定します。                                                                                                    | configure terminal<br>(config)#container enable<br>(config)#end<br>#refresh<br>refresh ok?[y/N]:yes<br>Done<br># |                                  |                             |                |      |      |  |
|    | show container listを実行してください。<br>コンテナのサマリ情報が表示される場合は、<br>Alpine Linuxがインストールされているので、<br>このままお使いください。<br>コンテナのサマリ情報が表示されない<br>場合は、旧OSのため、コンテナおよび<br>コンテナイメージが削除されました。<br>以下の「システムコンテナのインストール方法」<br>に進んでください。 | /// サマリ情報が表示される場合:Alpine Linuxがインストールされています ///<br>#show container list                                          |                                  |                             |                |      |      |  |
|    |                                                                                                    | NAME                                                                                                    | BASE IMAGE                       | IMAGE VERSION               | STATE          | IPV4 | IPV6 |  |
|    |                                                                                                    | container                                                                                                    | b5302aae70                       | 3.13 20210127_15:00         | RUNNING        |      |      |  |
| 2  |                                                                                                    | #<br>/// サマリ情報が表示されない場合:<br>コンテナおよびコンテナイメージが削除されました ///<br>#show container list                                  |                                  |                             |                |      |      |  |
|    |                                                                                                    | NAME                                                                                                    | BASE IMAGE                       | IMAGE VERSION               | STATE          | IPV4 | IPV6 |  |
|    |                                                                                                    | #<br>#show contai<br>+<br>  ALIAS   DE<br>+                                                                      | ner image list<br>SCRIPTION   AR | :<br>RCH   SIZE   UPLOAD DA | +<br>TE  <br>+ |      |      |  |
|    |                                                                                                    | ++<br>  ALIAS   DE<br>+<br>#                                                                                     | SCRIPTION   AR                   | CH   SIZE   UPLOAD DA       | +<br>TE  <br>+ |      |      |  |

## システムコンテナのインストール方法

以下の方法により、お使いの装置のシステムコンテナをインストール可能です。システムコンテナ(コンテナおよびコンテナイメージ)の無い状態では、本手順を実行してください。

| 手順 | 確認内容                                                                        | 画面表示例                                                                                                    |  |  |  |  |  |  |  |
|----|-----------------------------------------------------------------------------|----------------------------------------------------------------------------------------------------|--|--|--|--|--|--|--|
| 1  | イメージファイルをFITELnet装置の<br>/drive等にダウンロードした後、<br>container image importを実行します。 | 既にコンテナイメージがインストールされている場合はエラーしますので、container image deleteコマンドで削除を<br>行ってから、container image importを実行してください。<br>#container image import /drive/alpine-3.13-arm64-202109131500.img<br>image import ok?[y/N]:yes<br>done.<br>#         |  |  |  |  |  |  |  |
| 2  | show container image listを実行して、<br>コンテナイメージがインストールされている<br>ことを確認します。        | #show container image list<br>ALIAS   DESCRIPTION   ARCH   SIZE   UPLOAD DATE<br>  default   Alpinelinux 3.13 aarch64 (20210124_13:00)   aarch64   85.30MB   Feb 23, 2022 at 1:15am (UTC)<br>#                                     |  |  |  |  |  |  |  |
| 3  | 装置再起動後、container enableを<br>設定します。                                          | 装置再起動<br>#reset<br>reset ok?[y/N]:y<br>装置再起動後にcontainer enableを設定(コンテナイメージからコンテナが作成されます)。<br>configure terminal<br>(config)#container enable<br>(config)#container enable<br>(config)#container enable<br>refresh ok?[y/N]:yes<br> |  |  |  |  |  |  |  |
| 4  | show container listを実行して、コンテナの<br>STATEがRUNNINGになっていることを<br>確認します。          | #show container list<br>+                                                                                                    |  |  |  |  |  |  |  |

## コンテナの変更方法

以下の方法により、お使いの装置のコンテナを変更可能です。

| 手順 | 確認内容                                                                                   | 画面表示例                                                                                                    |  |  |  |  |  |  |
|----|----------------------------------------------------------------------------------------|----------------------------------------------------------------------------------------------------|--|--|--|--|--|--|
| 1  | container stop moffを実行してコンテナを停止<br>させます。                                               | #container stop moff                                                                                                    |  |  |  |  |  |  |
| 2  | show container listを実行して、コンテナの<br>STATEがSTOPPEDになっていることを確認<br>します。                     | #show container list                                                                                                    |  |  |  |  |  |  |
|    |                                                                                        | NAME   BASE IMAGE   IMAGE VERSION   STATE   IPV4   IPV6                                                                                                    |  |  |  |  |  |  |
|    |                                                                                        | container   b5302aae70   3.13 20210127_15:00   STOPPED                                                                                                    |  |  |  |  |  |  |
|    |                                                                                        | ++<br>#<br>                                                                                                    |  |  |  |  |  |  |
| 3  | イメージファイルをFITELnet装置の<br>/drive等にダウンロードした後、<br>container restoreを実行して、コンテナの<br>変更を行います。 | 注意 : container restoreコマンドを実行すると、今まで使用していたコンテナは削除<br>されます。必要に応じてcontainer backupを実行して、イメージファイルとして保存<br>するようにしてください。<br>#container restore /drive/alpine-3.13-arm64-202109131500.img |  |  |  |  |  |  |
| 4  | show container listを実行して、変更した<br>コンテナのSTATEがRUNNINGになっている<br>ことを確認します。                 | #show container list                                                                                                    |  |  |  |  |  |  |
|    |                                                                                        | NAME   BASE IMAGE   IMAGE VERSION   STATE   IPV4   IPV6                                                                                                    |  |  |  |  |  |  |
|    |                                                                                        | container   c79720b40c   3.13 20210913_15:00   RUNNING                                                                                                    |  |  |  |  |  |  |
|    |                                                                                        | ++<br>#<br>#                                                                                                    |  |  |  |  |  |  |